# 時間管控設定

#### 選單→設定及工具→親子時間設定

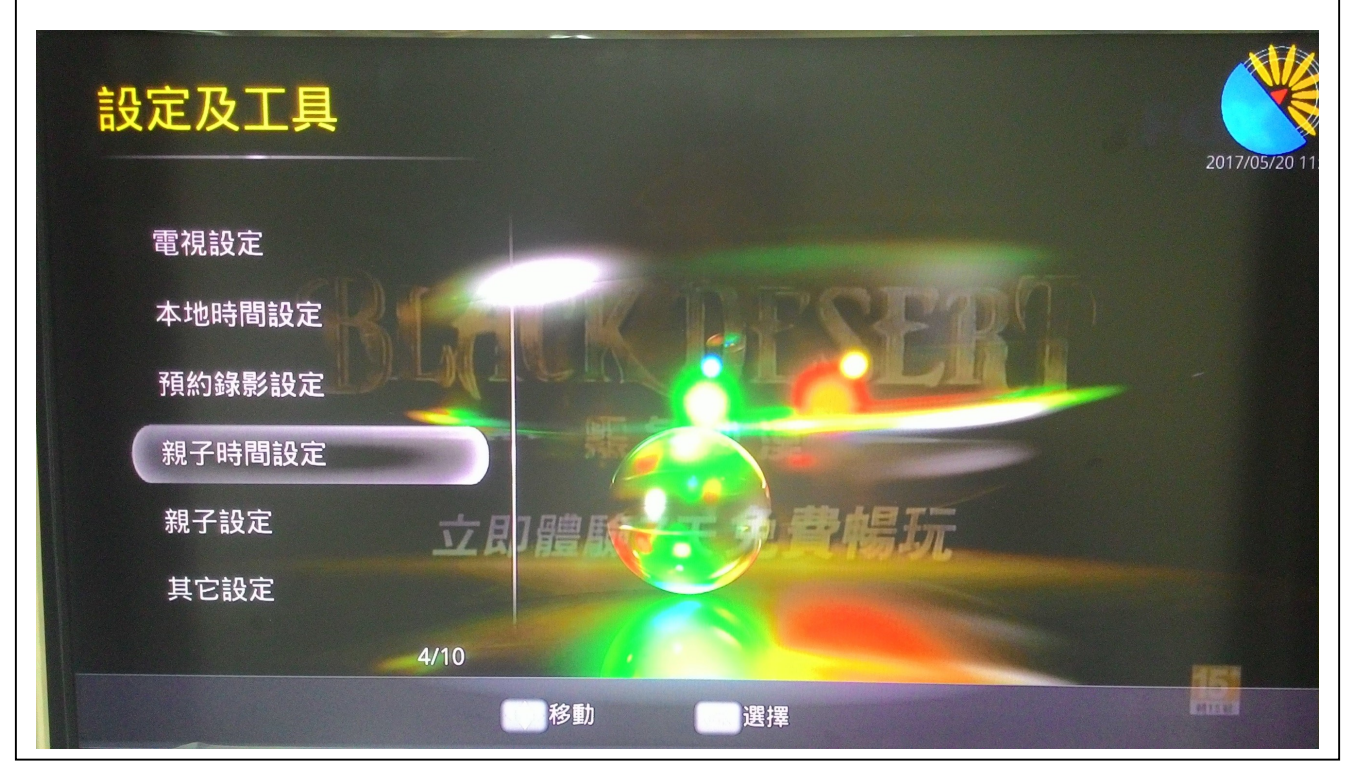

需輸入家長控制密碼才能修改

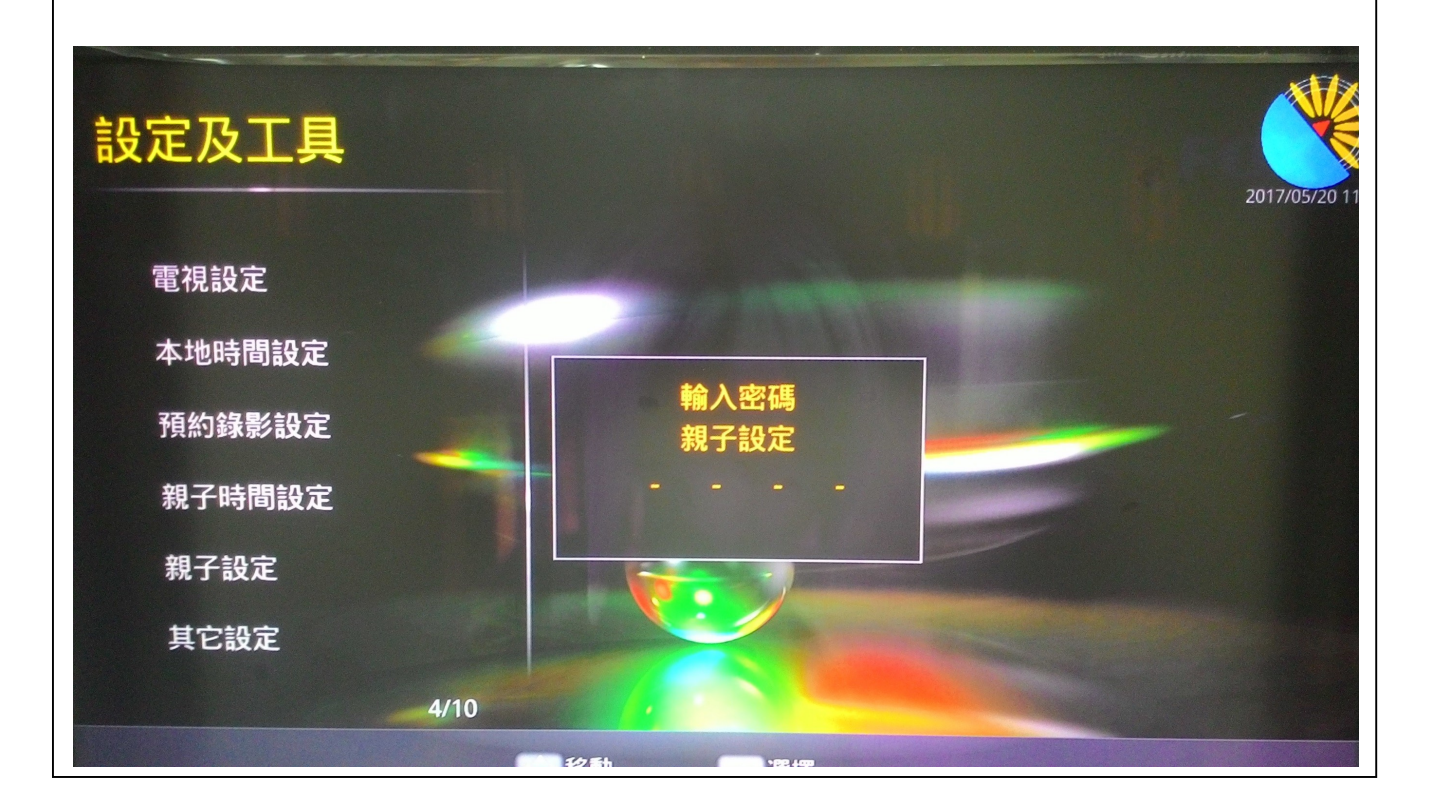

或每日啟動

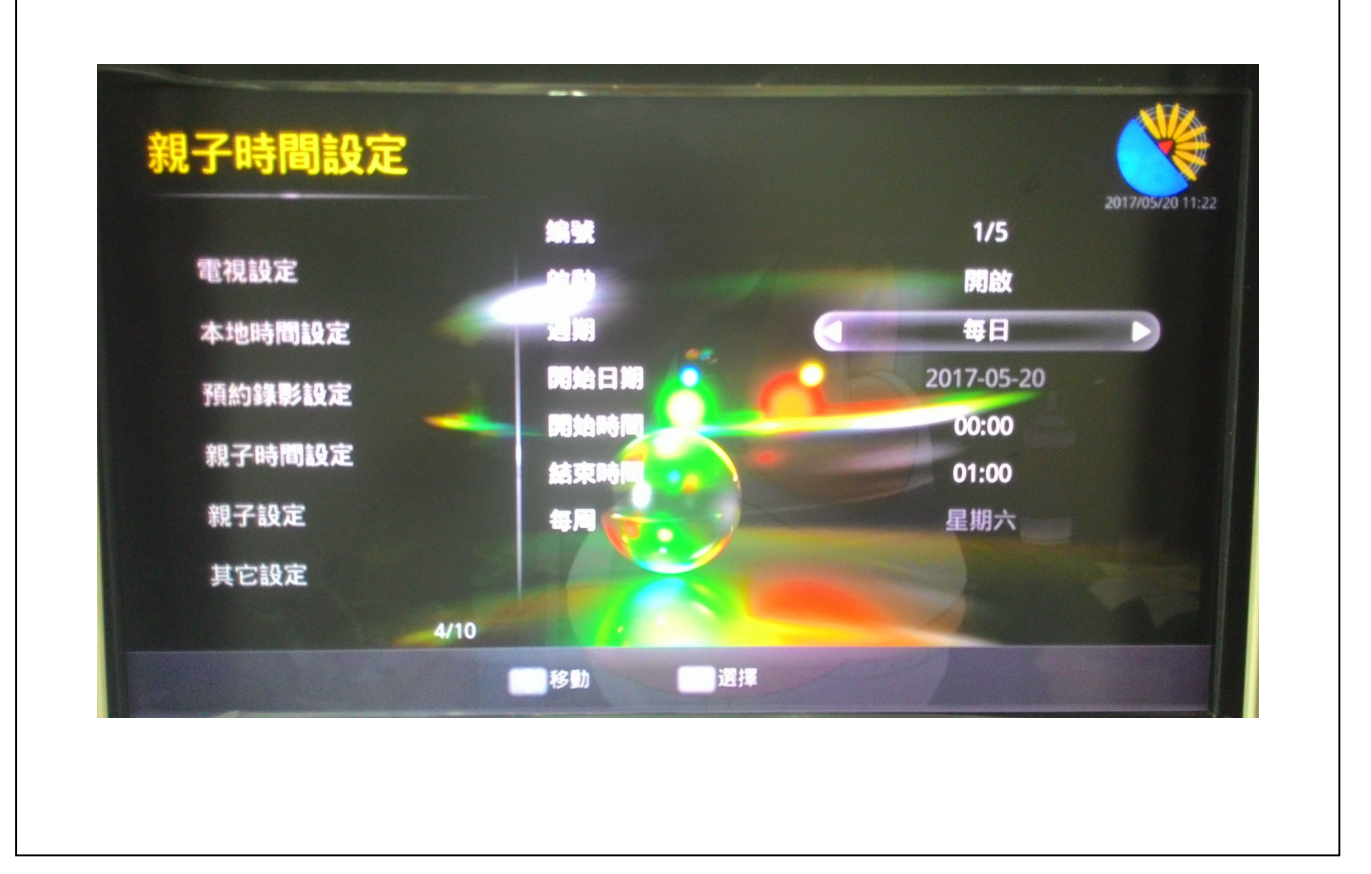

設定開始的時間

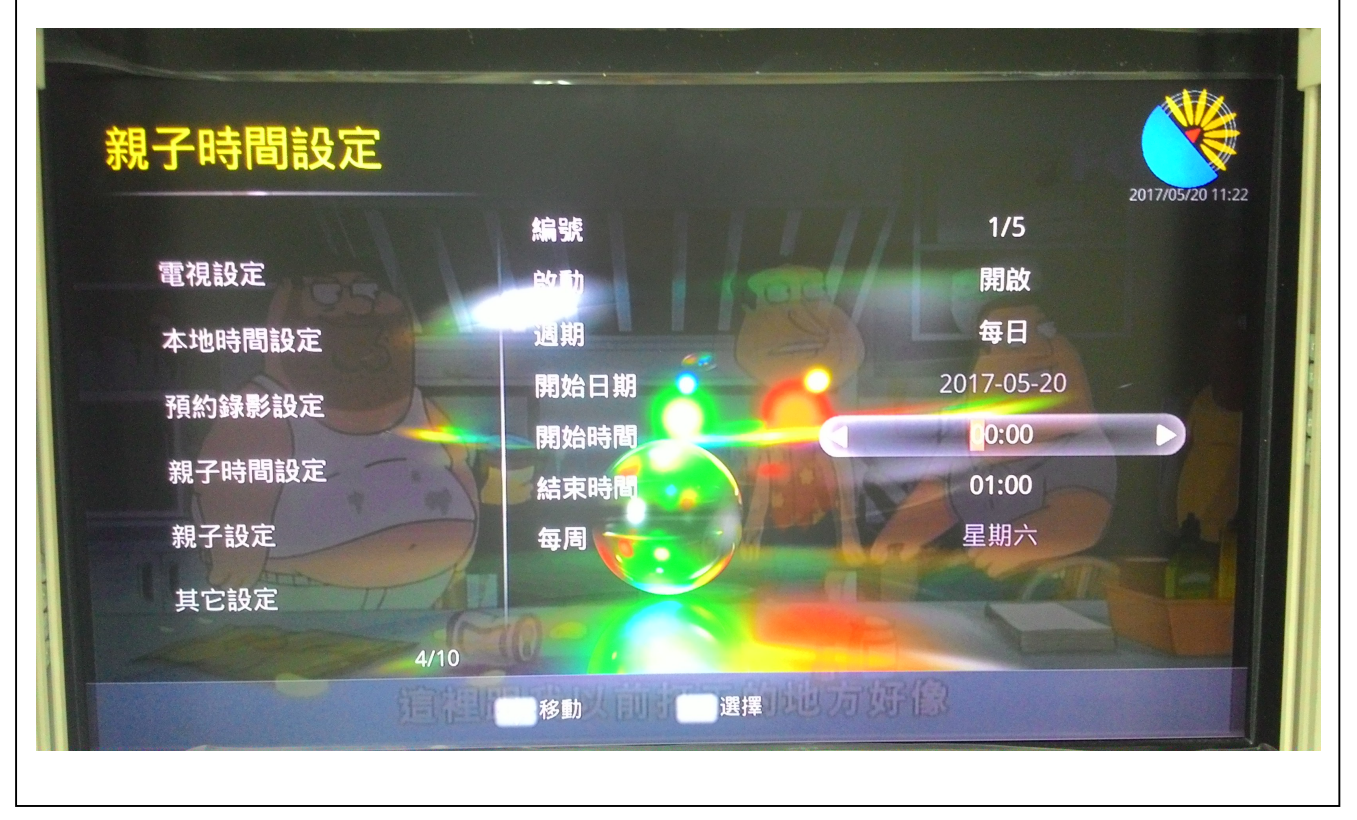

第1頁,共8頁

設定結束時間,設定完畢退出後自動儲存

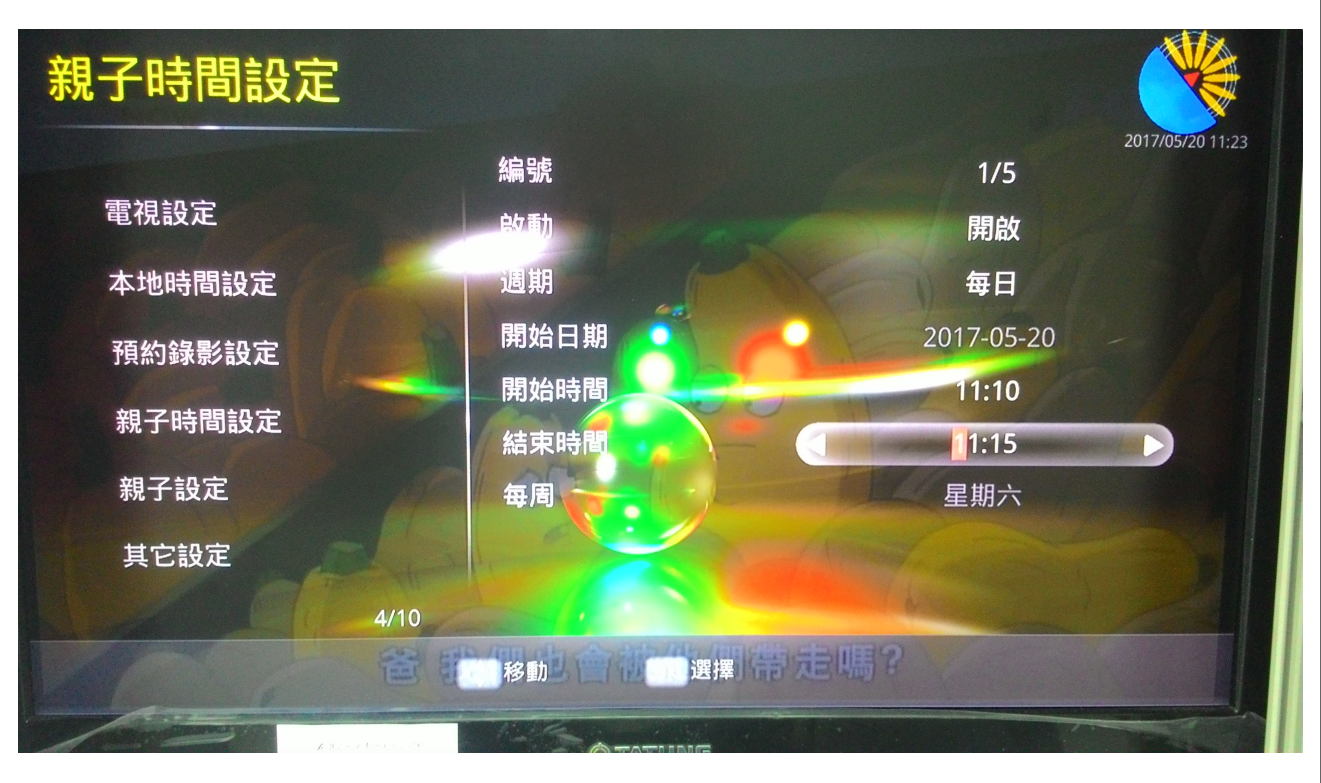

## 親子密碼設定

選單→設定及工具→親子設定

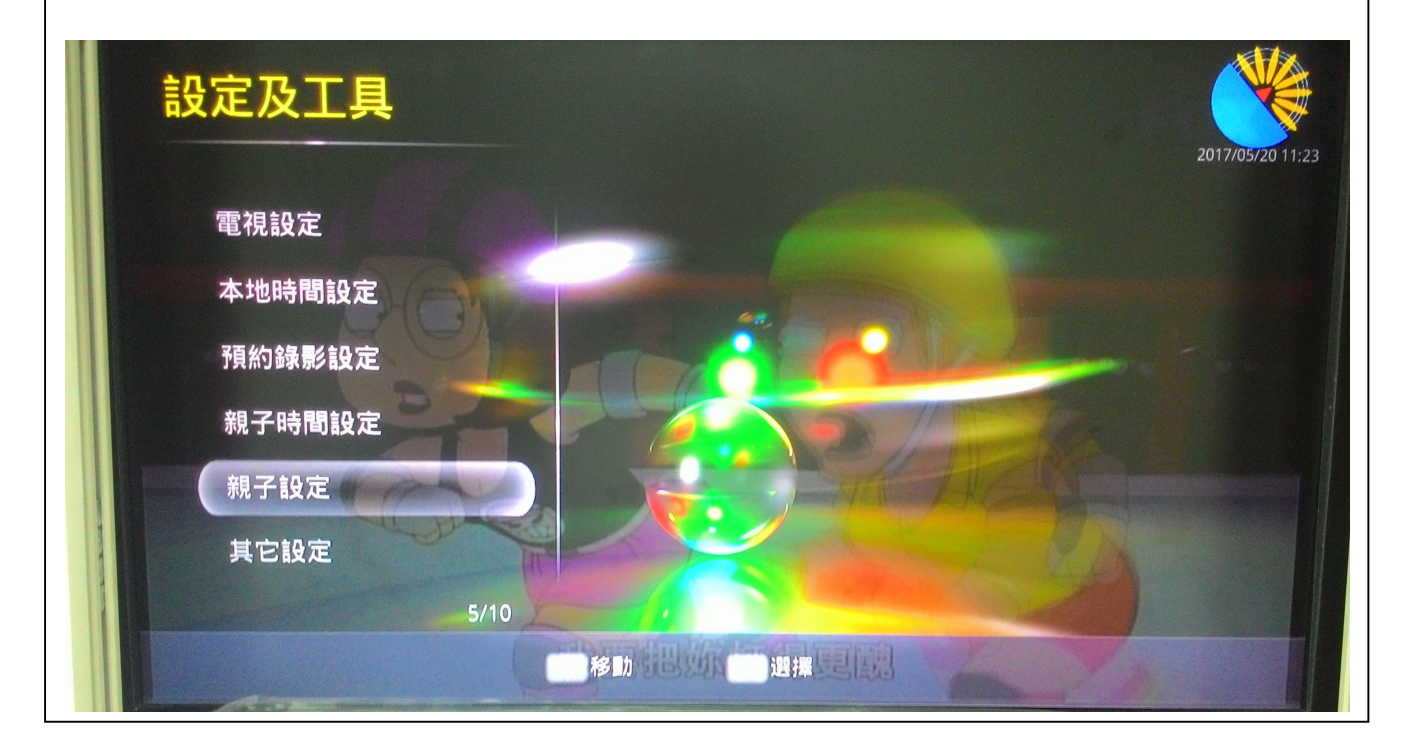

#### 第2頁,共8頁

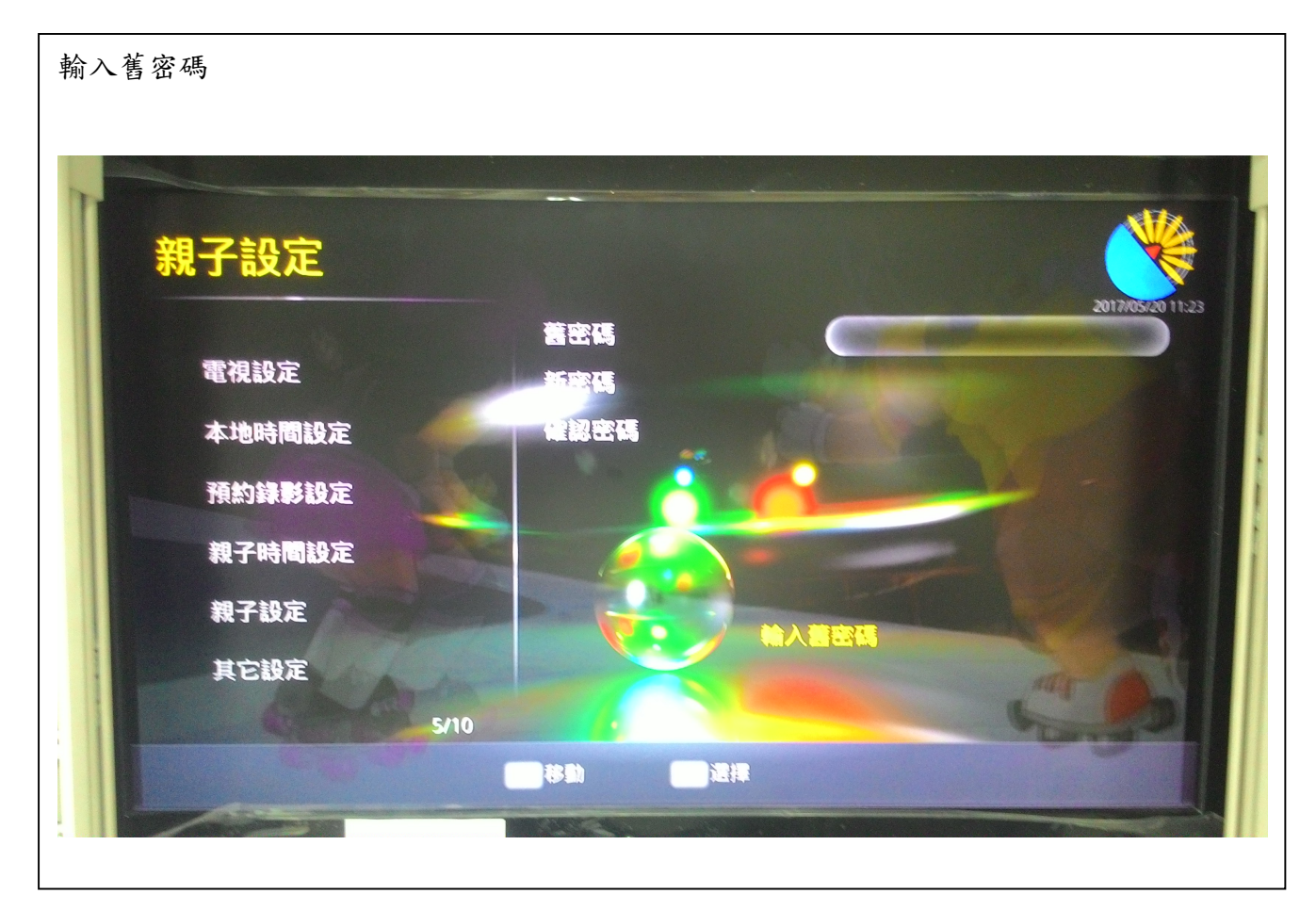

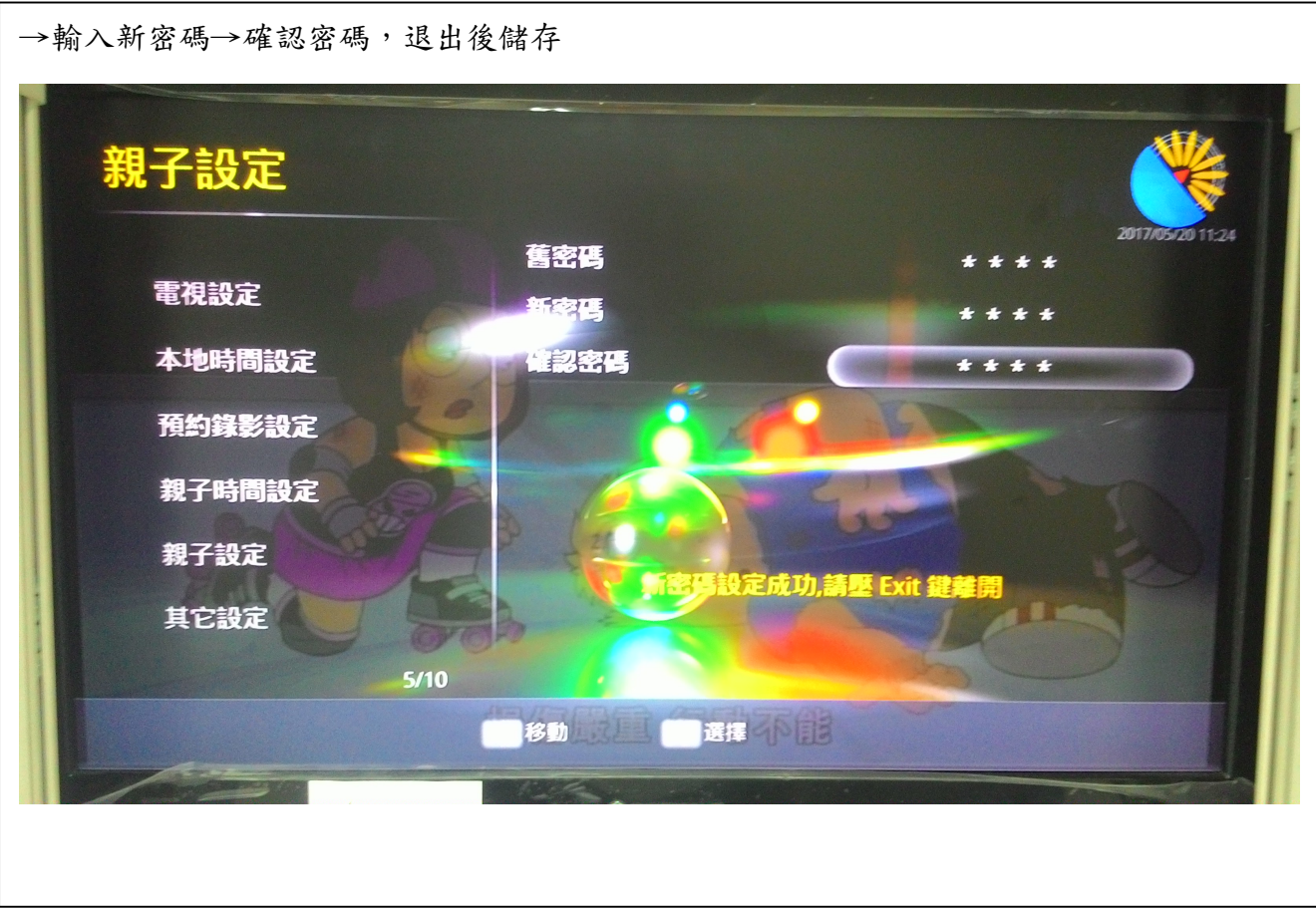

第3頁,共8頁

設定觀看年齡層級從 3~18 歲或可選擇關閉 OFF

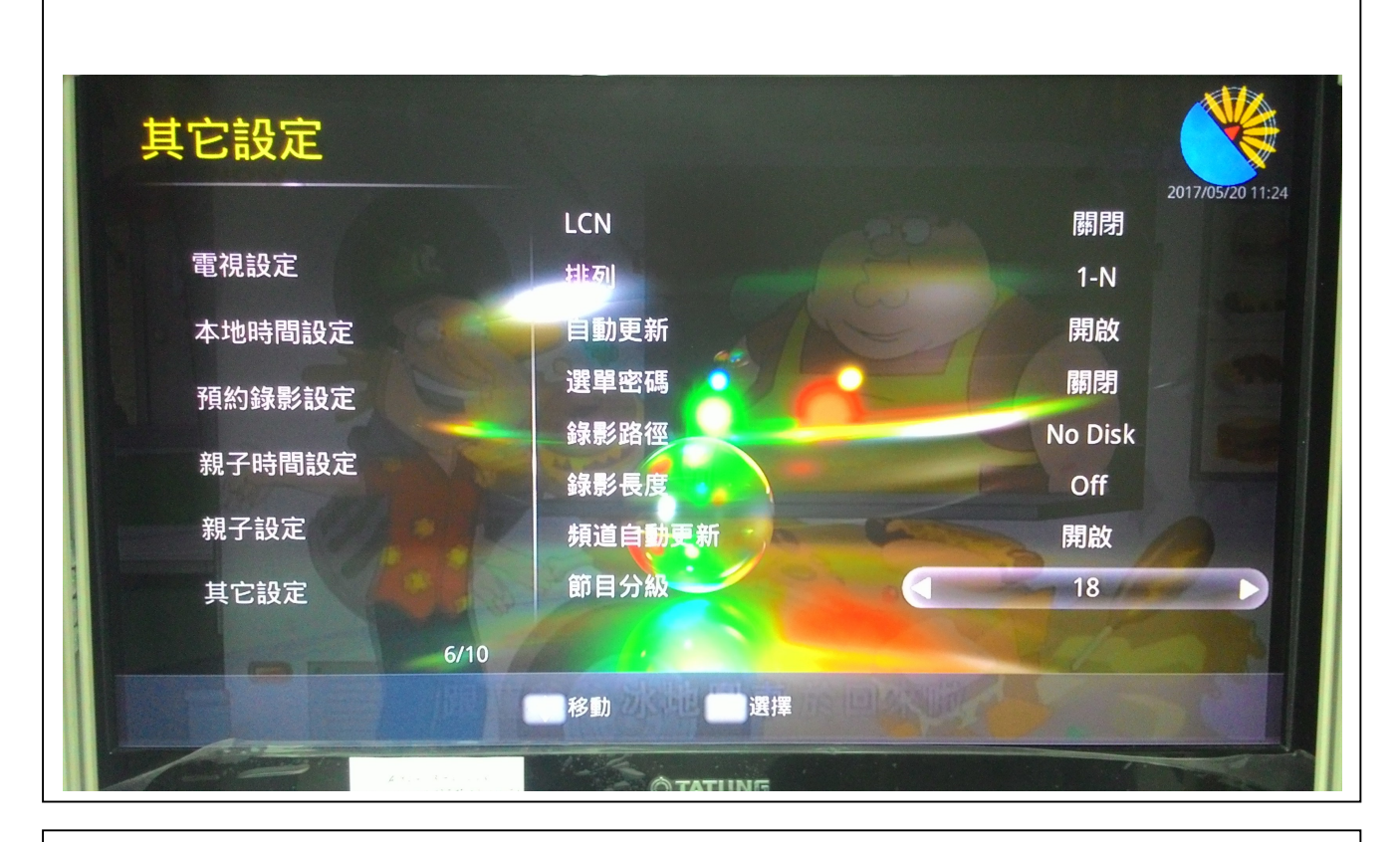

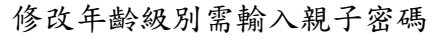

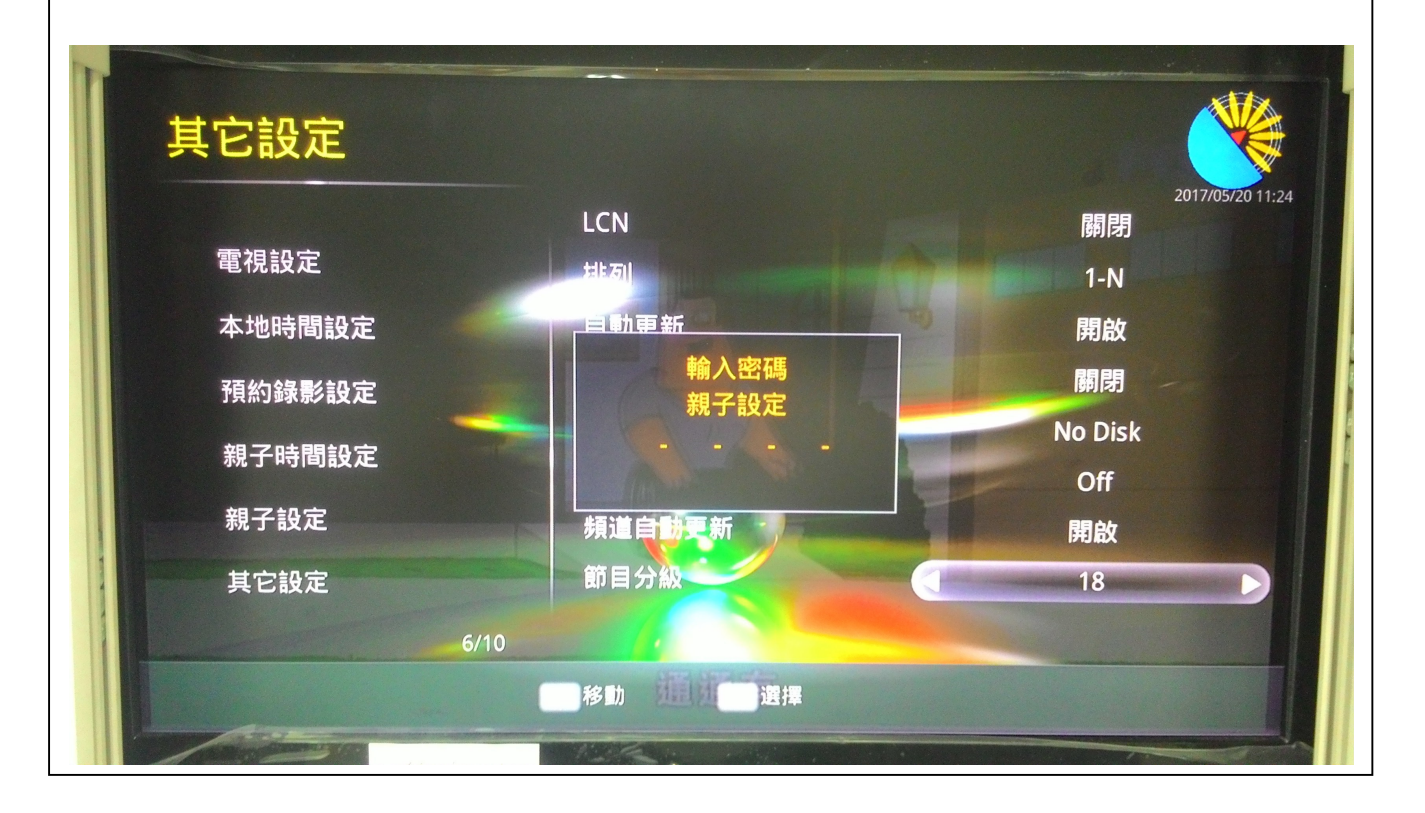

第4頁,共8頁

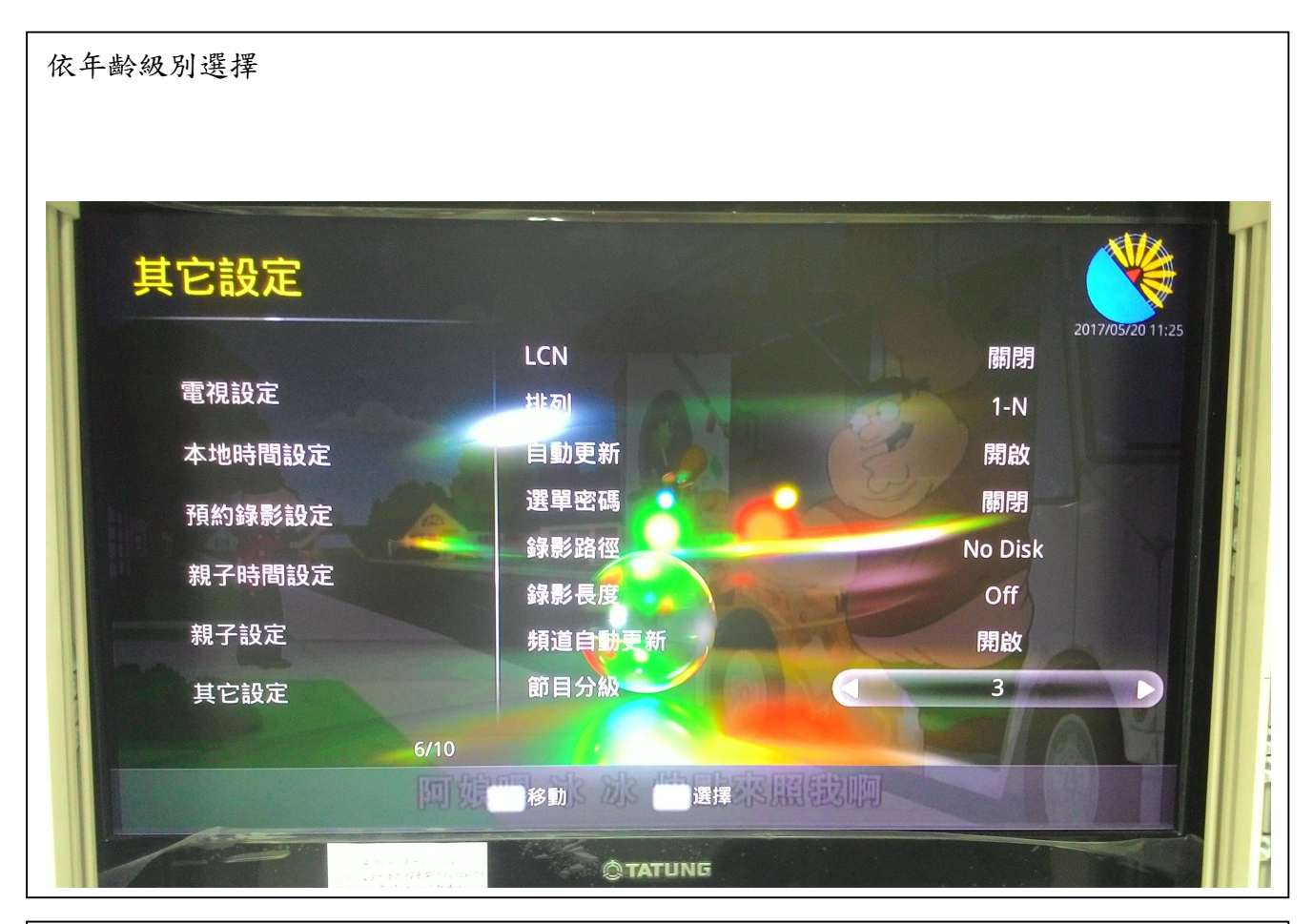

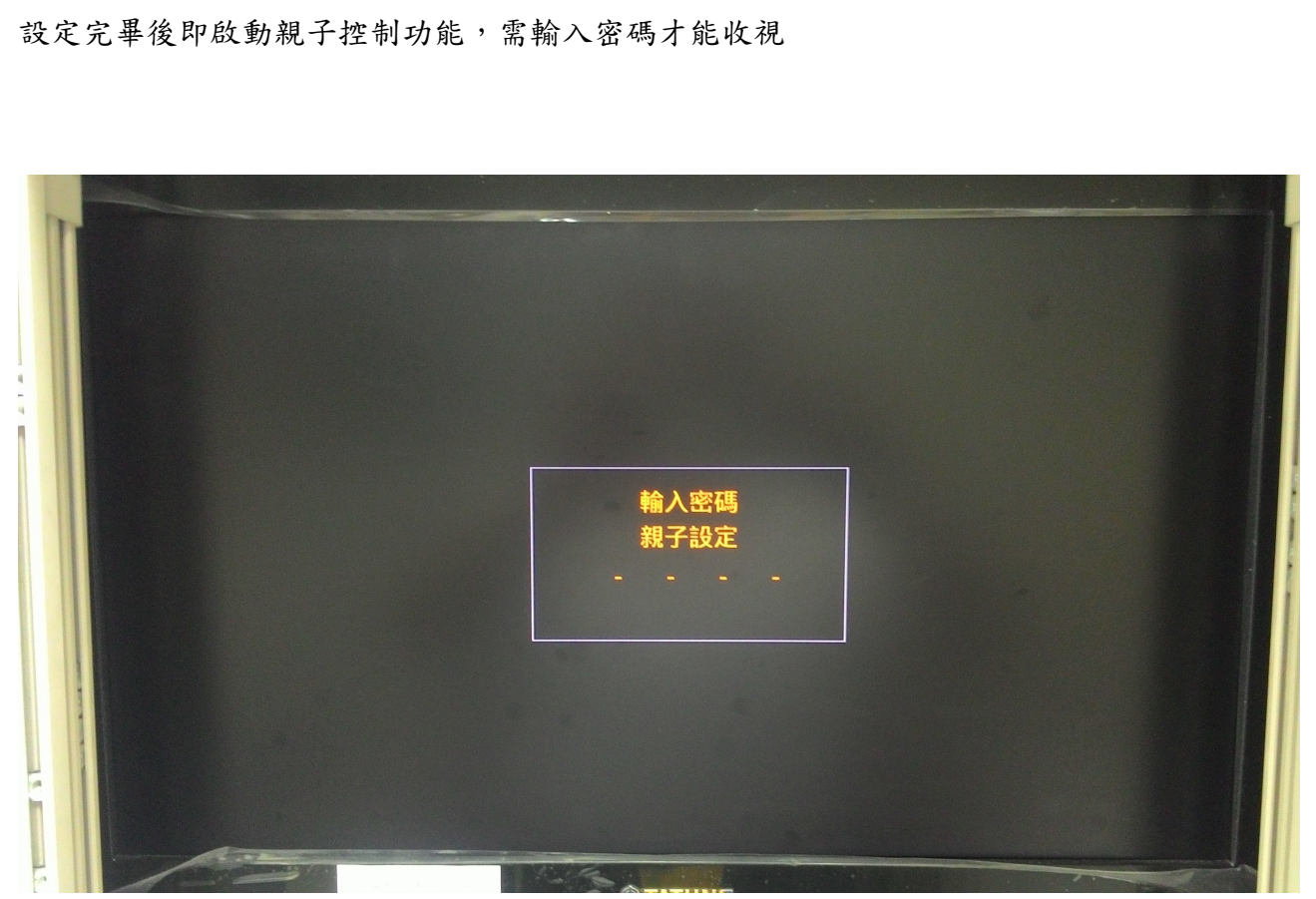

第5頁,共8頁

# 親子鎖設定

選單→電視節目表→選擇頻道→按綠鍵"鎖定",出現已鎖符號

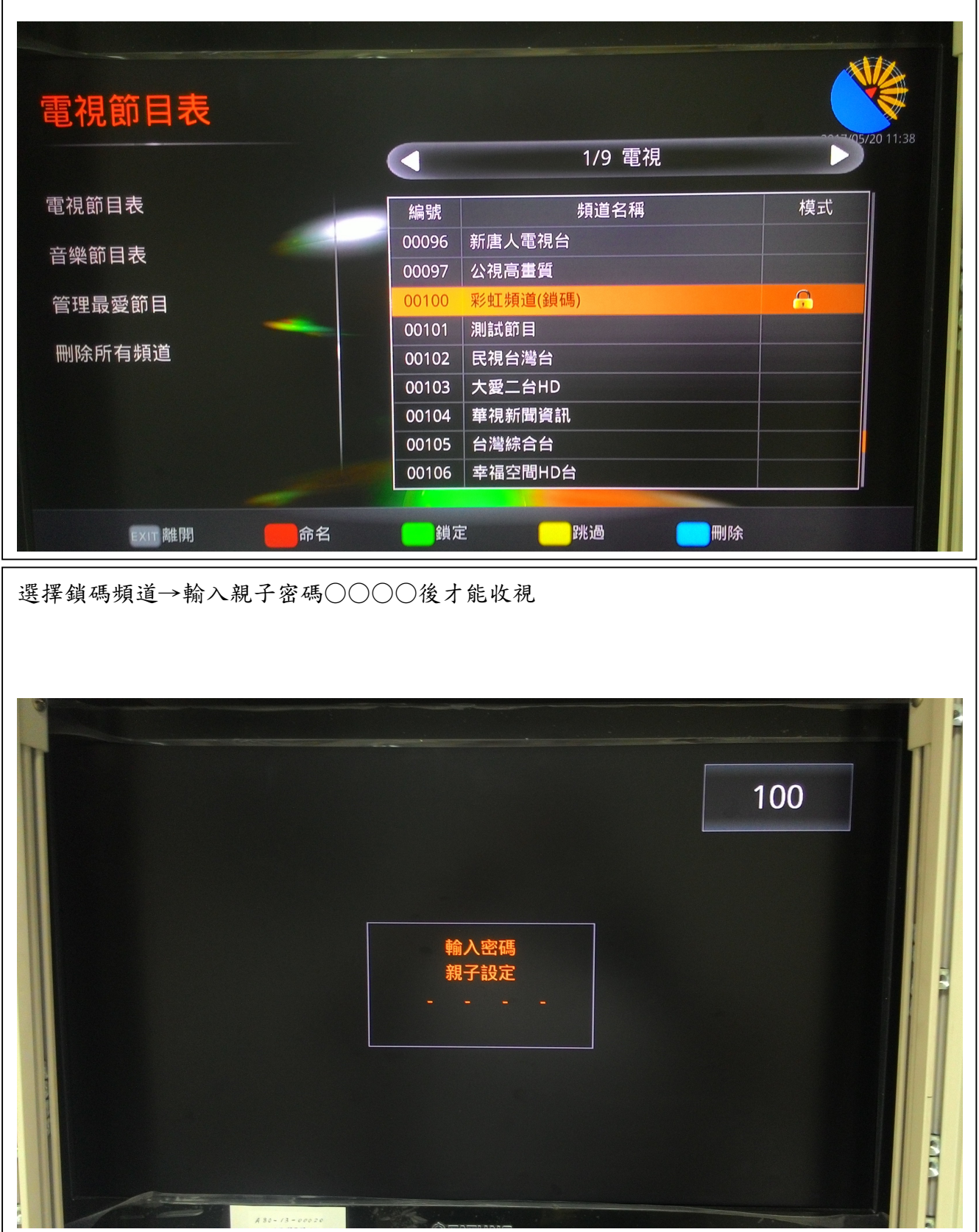

#### 第6頁,共8頁

# 節目表資訊級別標示普級 0+

| HOME     HOME       HARM     HARM       CHARM     HARM       CHARM     HARM <th></th> |                             |
|----------------------------------------------------------------------------------------------------|-----------------------------|
| 全部頻道                                                                                                    | SAT SUN MON TUE WED THU FRI |
| 00002 節目頻道總表                                                                                                    | 0 11:00 - 完全娛樂-普            |
| 00003 公用頻道                                                                                                    |                             |
| 00004 NHK                                                                                                    |                             |
| 00005 CNN                                                                                                    | 13:00 - 點歌大帝國-普             |
| 00006 民視                                                                                                    | [0] 14:00 - 日韓紅不讓-普         |
| 00007 澎湖地方台                                                                                                    | 14:30 - 西洋大帥歌-普             |
| 00008 台視                                                                                                    | ❶ 15:00 - 新歌駕到-普            |
| <b>本</b> 取動                                                                                                    |                             |

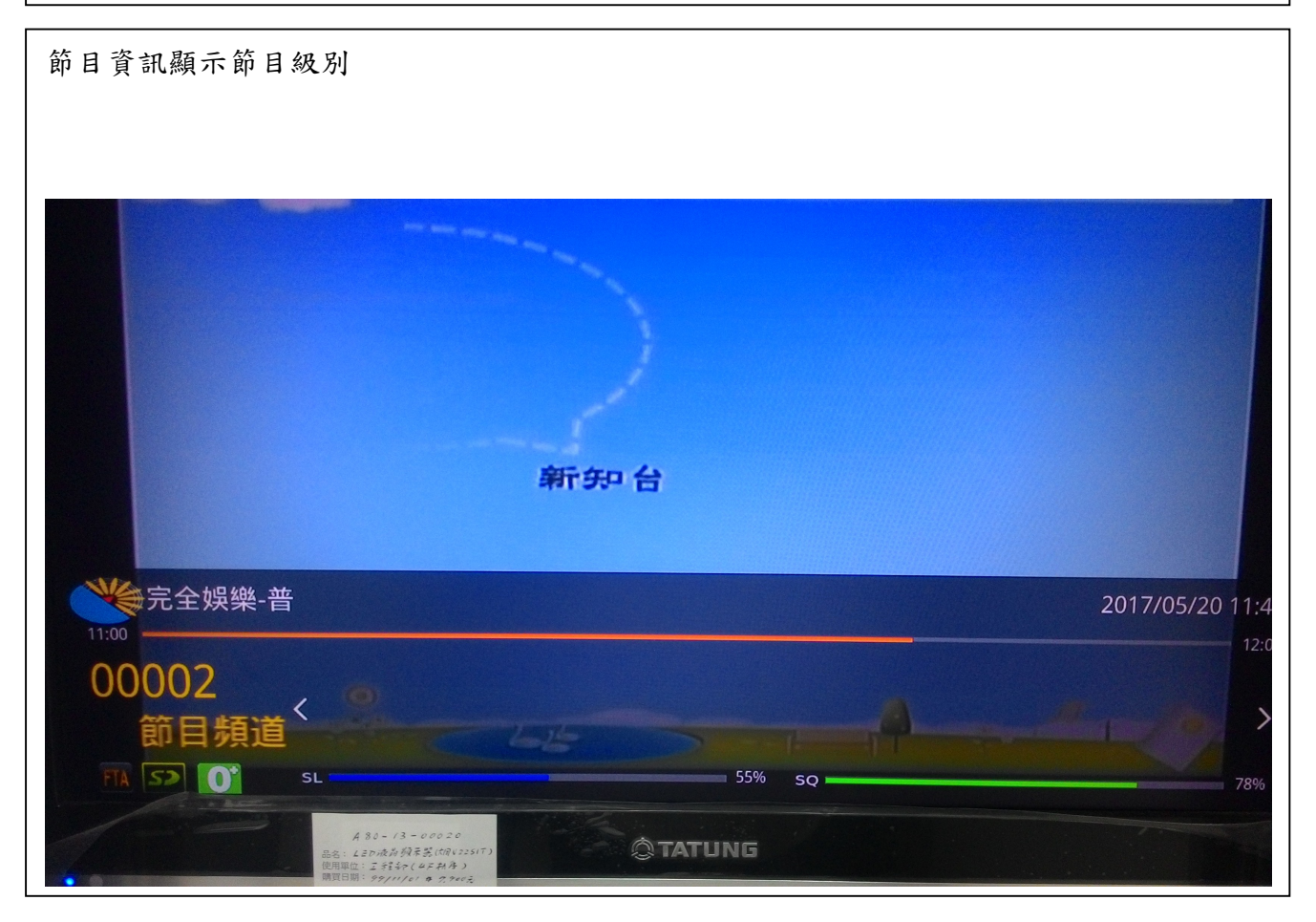

### 第7頁,共8頁